### Introduction

The following application shows an overview, how the different logical nodes describe the different types of switches, which can be realized in IEC 61850 Siprotec 4 devices. An attached IEC 61850 example explains the use of the interlocking feature.

## Explanation of the different logical nodes XCBR, XSWI, CILO, CSWI

#### Logical Node XCBR

This LN is used for modeling switches with short circuit breaking capability. Additional logical nodes are required to complete the logical modeling for the breaker being represented. The closing and opening commands are subscribed by the logical node CSWI.

| Data object | Description                                                                                                    |
|-------------|----------------------------------------------------------------------------------------------------|
| Beh         | Behaviour (on, off, blocked, test, test-blocked) (read-only) of the logical node                                                                                                    |
| Mod         | Mode (on, off, blocked, test, test-blocked) (controllable) of the logical node                                                                                                    |
| Health      | Health reflects the state of the logical node related HW and SW (ok, warning, alarm)                                                                                                    |
| NamPlt      | This is the name plate of the logical node                                                                                                    |
| Loc         | This Data indicates the switchover between local and remote operation                                                                                                    |
| OpCnt       | This Data represents a count of operations that is not reset able.                                                                                                    |
| Pos         | This Data is accessed when performing a switch command or to verify the switch status or position.                                                                                                    |
| BlkOpn      | This Data is used to block 'open operation' from another logical node.                                                                                                    |
| BlkCls      | This Data is used to block 'close operation' from another logical node                                                                                                    |
| СВОрСар     | This is an enumeration representing the physical capabilities of the breaker to operate.<br>It reflects the switching energy as well as additional blocking due to some local<br>problems. (None, Open, Close–Open, Open–Close–Open, Close–Open–Close–Open) |

The available data objects of the logical node XCBR are the following:

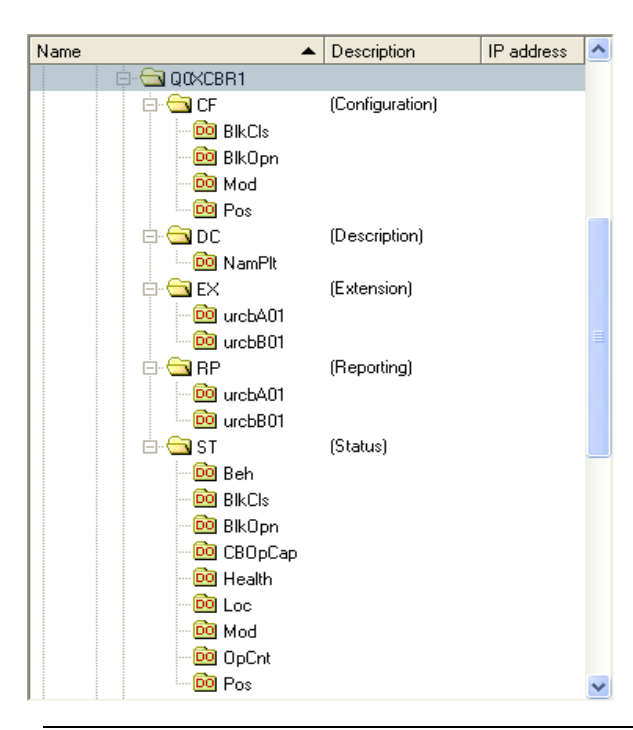

The data objects "urcbA01" and "urcbB01" in the functional constraints "RP" and "EX" are used for unbuffered report control blocks.

Figure 1: Screenshot IEC-Browser, available data objects in the logical node XCBR

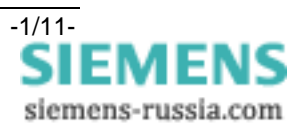

#### Logical Node XSWI

This LN is used for modeling switches without short circuit breaking capability, for example disconnectors, air break switches and ground switches. Additional logical nodes are required to complete the logical modeling for the switch being represented. The closing and opening commands are subscribed by the logical node CSWI.

| Data object | Description                                                                                                    |
|-------------|----------------------------------------------------------------------------------------------------|
| Beh         | Behaviour (on, off, blocked, test, test-blocked) (read-only) of the logical node                                                                                                    |
| Mod         | Mode (on, off, blocked, test, test-blocked) (controllable) of the logical node                                                                                                    |
| Health      | Health reflects the state of the logical node related HW and SW (ok, warning, alarm)                                                                                                    |
| NamPlt      | This is the name plate of the logical node                                                                                                    |
| Loc         | This Data indicates the switchover between local and remote operation                                                                                                    |
| OpCnt       | This Data represents a count of operations that is not reset able.                                                                                                    |
| Pos         | This Data is accessed when performing a switch command or to verify the switch status or position.                                                                                            |
| BlkOpn      | This Data is used to block 'open operation' from another logical node.                                                                                                    |
| BlkCls      | This Data is used to block 'close operation' from another logical node                                                                                                    |
| SwTyp       | Switch type (Load Break, Disconnector, Earthing Switch, High Speed Earthing Switch)                                                                                                    |
| SwOpCap     | This is an enumeration representing the physical capabilities of the switch to operate.<br>It includes additional blocking due to some local problems. (None, Open, Close, Open<br>and Close) |

The available data objects of the logical node XSWI are the following:

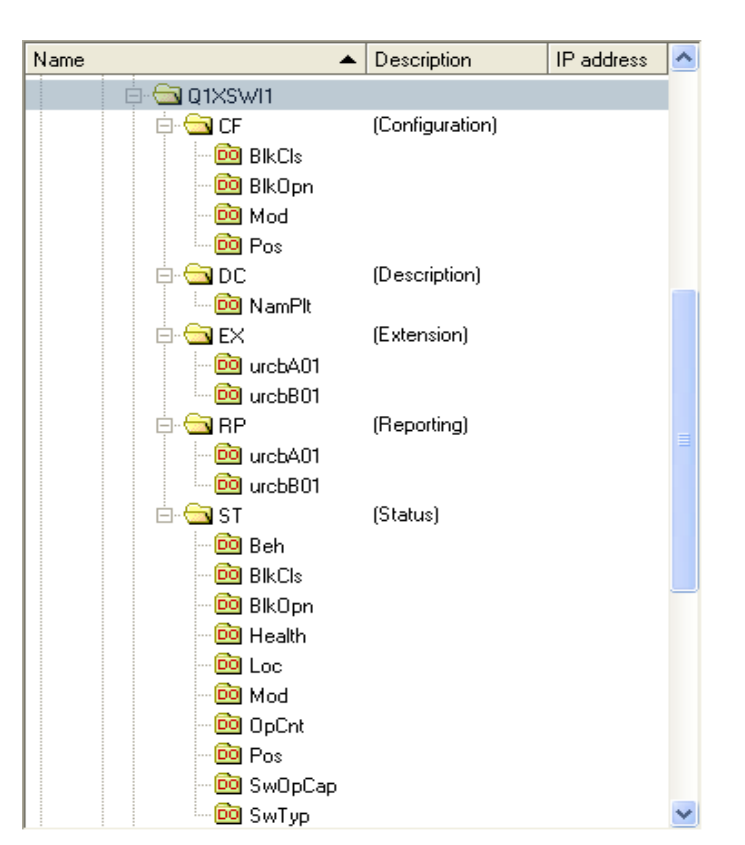

The data objects "urcbA01"and "urcbB01" in the functional constraints "DC" and "EX" are used for unbuffered report control blocks.

Figure 2: Screenshot IEC-Browser, available data objects in the logical node XSWI

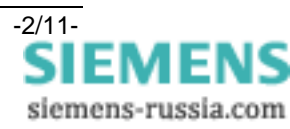

#### Logical Node CSWI

This logical node is used to control circuit breakers and switches. The data object "Pos" in the functional constraint "CO" will be changed by the Station Unit for operating the switch/circuit breaker. The operation is not possible if the interlocking conditions in the logical node CILO or the data objects "Block Open" and "Block Close" forbid to operate.

The available data objects of the logical node CSWI are the following:

| Data object | Description                                                                                                    |
|-------------|----------------------------------------------------------------------------------------------------|
| Beh         | Behaviour (on, off, blocked, test, test-blocked) (read-only) of the logical node                                                                                              |
| Mod         | Mode (on, off, blocked, test, test-blocked) (controllable) of the logical node                                                                                                |
| Health      | Health reflects the state of the logical node related HW and SW (ok, warning, alarm)                                                                                          |
| NamPlt      | This is the name plate of the logical node                                                                                                    |
| Loc         | This Data indicates the switchover between local and remote operation                                                                                                    |
| Pos         | This Data is accessed when performing a switch command or to verify the switch status or position (for command you need FC "Command", to show position you need FC "Status"). |

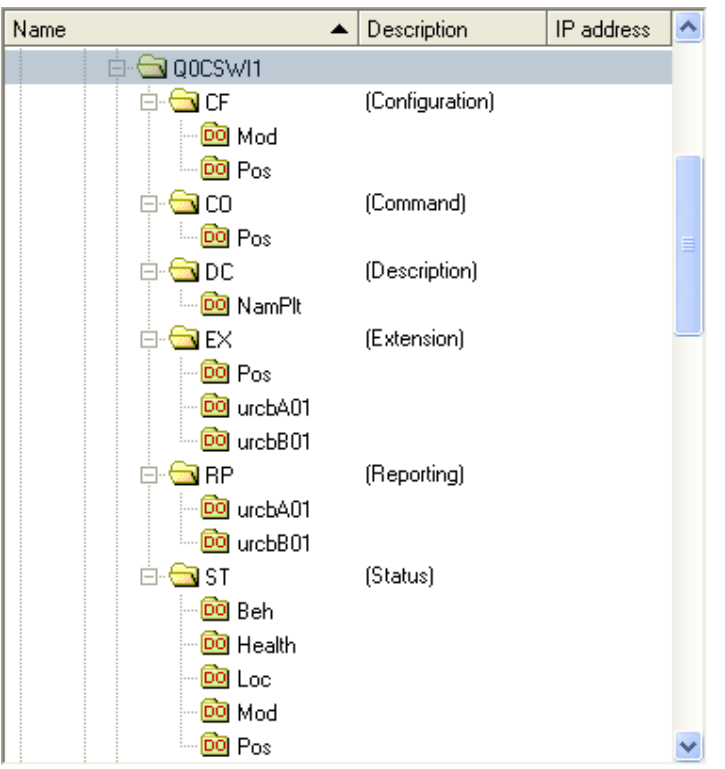

The data objects "urcbA01" and "urcbB01" in the functional constraints "RP" and "EX" are used for unbuffered report control blocks.

Figure 3: Screenshot IEC-Browser, available data objects in the logical node CSWI

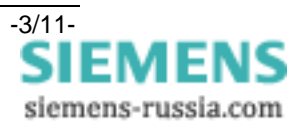

#### Logical Node CILO

This logical node is used to "enable" a switching operation if the interlocking conditions are fulfilled. One instance per switching device is needed. At least all related switchgear positions have to be subscribed. The interlocking algorithm is a local issue and will be realized in the CFC logic of the SIPROTEC device.

The available data objects of the logical node CSWI are the following:

| Data object | Description                                                                                                    |
|-------------|----------------------------------------------------------------------------------------------------|
| Beh         | Behaviour (on, off, blocked, test, test-blocked) (read-only) of the logical node                                                                                                    |
| Mod         | Mode (on, off, blocked, test, test-blocked) (controllable) of the logical node                                                                                                    |
| Health      | Health reflects the state of the logical node related HW and SW (ok, warning, alarm)                                                                                                    |
| NamPlt      | This is the name plate of the logical node                                                                                                    |
| EnaOpn      | The interlocking function itself determines the status of this data and thus permits the opening of the device when TRUE. The control service checks this value before he controls "Open/Off" a switch. |
| EnaCls      | The interlocking function itself determines the status of this data and thus permits the closing of the device when TRUE. The control service checks this value before he controls "Close/On" a switch. |

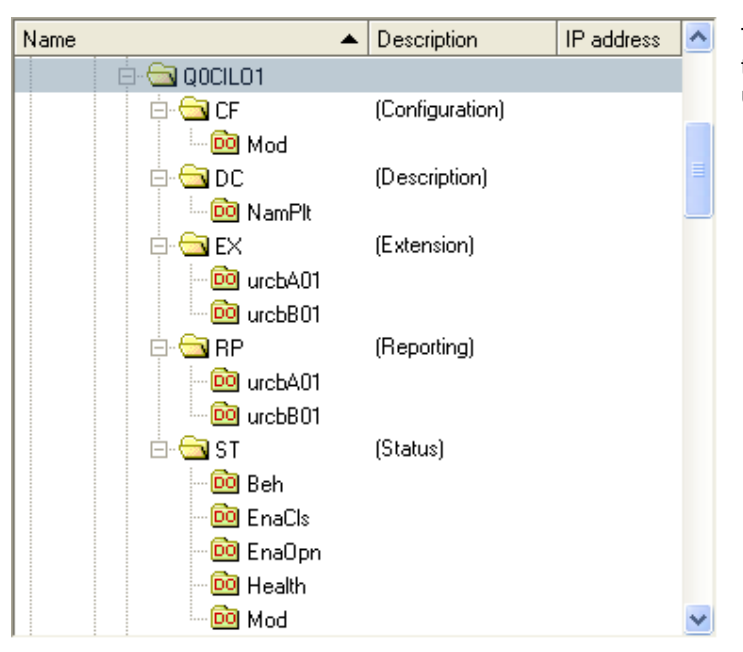

The data objects "urcbA01" and "urcbB01" in the functional constraints "RP" and "EX" are used for unbuffered report control blocks.

Figure 4: Screenshot IEC-Browser, available data objects in the logical node CILO

Realization in Siprotec devices:

The mapping of the origin SIPROTEC parameter values to the IEC61850 data attributes is described in the PIXIT-file of the dedicated SIPROTEC relay (download of all PIXIT-files is possible at www.siprotec.com).

The circuit breaker is often named "Q0", the disconnector "Q1" and the ground switch "Q8" corresponding to German Standard "DIN40719-2". Therefore these terms are used as the default prefixes for the logical nodes.

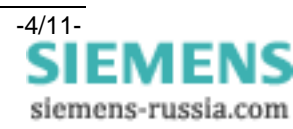

With XCBR and XSWI it is possible to read the status of the switches, but no control. The control will be done with the logical node CSWI.

The CSWI contains a data object called "Pos". The values of the attributes of this object can be changed by a Station Unit with a command.

If a switch object is created, there are always automatically three logical nodes created. The XCBR for a circuit breaker or XSWI for another kind of switch, the CSWI for controlling the circuit breaker or switch and the CILO to check the interlocking conditions. The LN CILO is not visible in the configuration matrix, but in the IEC 61850 station configurator or online via IEC-Browser.

In the DIGSI matrix normally there are predefined command lines with feedback for the different switches available. They are grouped in the matrix group "Control Device". Use this way for a convenient and simple configuration, if applicable.

The following example shows you the possibilities of the interlocking feature in SIPROTEC 4 devices:

# The circuit breaker (Q0) is only permitted to close, if the disconnector (Q1) is closed and the ground switch (Q8) is opened.

Refer to the input/output matrix. In the group *control device* the commands for the switching devices are indicated. Each command occupies two lines.

|                 |     |               | Information                           |        |   |     |     |               |    |     | Sou             | rce   |      |      |      |   |     |   |      |    |    |     |     |           |           | Dest  | ination | 1   |   | _               |               |   |          |
|-----------------|-----|---------------|---------------------------------------|--------|---|-----|-----|---------------|----|-----|-----------------|-------|------|------|------|---|-----|---|------|----|----|-----|-----|-----------|-----------|-------|---------|-----|---|-----------------|---------------|---|----------|
|                 |     | Display text  | Long text                             | Туре   |   |     |     |               |    | BI  |                 |       |      |      |      | F | S C |   |      |    |    |     | BO  | 1         |           |       |         | 1.0 | 0 | S               | XC            |   | CM       |
|                 | NO. |               |                                       |        | 1 | 2   | 3 4 | 5             | 6  | 7 8 | 9               | 10 11 | 1 12 | 13 1 | 4 15 |   |     | 1 | 2    | 3  | 4  | 5 6 | 5 7 | 8         | 9 1       | 10 11 | 1 12 1  | 3   | D |                 |               |   |          |
| XCBR app        |     |               |                                       |        |   | ×   |     |               |    |     |                 |       |      |      |      |   | ××  | × | ×    | ×  |    |     |     |           |           |       |         |     |   | ×               |               |   |          |
| test            |     |               |                                       |        |   |     |     |               |    |     |                 |       | ×    |      |      |   | ×   | Т |      |    | ×  | 4 × | ×   | ×         | × >       |       |         |     |   | ×               | T             |   |          |
| IEC Test        |     |               |                                       |        |   |     |     |               |    |     |                 |       |      |      |      | × | ×   | Т |      |    |    |     | Г   |           |           |       |         |     |   | ×               | ×             |   |          |
| Device          |     |               |                                       |        |   | X 3 | د 🛛 |               |    |     |                 |       |      |      |      |   | ××  | Т | Τ    |    |    |     |     |           |           |       |         |     |   | × :             | < ×           |   | ×        |
| EN100-Modul 1   |     |               |                                       |        |   |     |     |               |    |     |                 |       |      |      |      |   |     |   |      |    |    |     |     |           |           |       |         |     |   |                 |               |   |          |
| P.System Data 1 |     |               |                                       |        |   |     |     |               |    |     |                 |       |      |      |      |   |     |   |      |    |    |     |     |           |           |       |         |     |   |                 |               |   |          |
| Osc. Fault Rec. |     |               |                                       |        |   |     |     |               |    |     |                 |       |      |      |      |   | ж   |   |      |    |    |     |     |           |           |       |         |     |   | ж               | ×             |   |          |
| P.System Data 2 |     |               |                                       |        |   |     | ×   | ×             |    |     |                 |       |      |      |      |   |     |   |      | ×  |    |     |     |           |           |       |         |     |   | ×               | ×             |   |          |
| Overcurrent     |     |               |                                       |        | × |     |     |               |    |     |                 |       |      |      |      |   |     |   |      |    |    |     |     |           |           |       |         |     |   | * 1             | •             |   |          |
| Measurem.Superv |     |               |                                       |        |   |     |     |               |    |     |                 |       |      |      |      |   |     |   |      |    |    |     |     |           |           |       |         |     |   | ×               |               |   |          |
| Cntrl Authority |     |               |                                       |        |   |     |     |               |    |     |                 |       |      |      |      |   |     |   |      |    |    |     |     |           |           |       |         |     |   | ×               |               |   |          |
|                 |     | Breaker       | Breaker                               | CF_D12 |   |     |     |               |    |     |                 |       |      |      |      |   | X   |   |      | ٦ſ | CI |     |     |           |           |       |         |     |   |                 | X             |   | X        |
|                 |     | Breaker       | Breaker                               | DP     |   |     | X   | X             |    |     |                 |       |      |      |      |   |     |   |      |    |    |     | _   |           | $\square$ |       |         |     |   | Х               | X             |   |          |
|                 |     | Q0 OpCnt=     | Q0 operationcounter=                  | VI     |   |     |     |               |    |     |                 |       |      |      |      |   |     |   |      |    |    |     |     |           |           |       |         |     |   |                 |               |   |          |
|                 |     | Disc.Swit.    | Disconnect Switch                     | CF_D2  |   |     |     |               |    |     |                 |       |      |      |      |   | X   |   |      |    |    |     |     |           |           | ir C  | 1       |     |   |                 | X             |   | Х        |
|                 |     | Disc.Swit.    | Disconnect Switch                     | DP     |   |     |     |               | XX | <   |                 |       |      |      |      |   |     |   |      |    |    |     |     |           | Ĺ.        |       |         |     |   | Х               | X             |   |          |
|                 |     | Q1 OpCnt=     | Q1 operationcounter=                  | VI     |   |     |     |               |    |     |                 |       |      |      |      |   |     |   |      |    |    |     |     |           |           |       |         |     |   |                 |               |   |          |
|                 |     | EarthSwit     | Earth Switch                          | CF_D2  |   |     |     |               |    |     |                 |       |      |      |      |   | ×   | T | r Cl |    |    |     |     |           |           |       |         |     |   |                 | X             |   | X        |
|                 |     | EarthSwit     | Earth Switch                          | DP     |   |     |     |               |    | X   | X               |       |      |      |      |   |     |   |      |    |    |     |     |           | $\square$ |       |         |     |   | Х               | X             |   |          |
|                 |     | Q8 OpCnt=     | Q8 operationcounter=                  | VI     |   |     |     |               |    |     |                 |       |      |      |      |   |     |   |      |    |    |     |     |           |           |       |         |     |   |                 |               |   |          |
|                 |     | Brk Open      | Interlocking: Breaker Open            | IntSP  |   |     |     |               |    |     |                 |       |      |      |      |   | ×   |   |      |    |    |     |     |           |           |       |         |     |   |                 |               |   |          |
|                 |     | Brk Close     | Interlocking: Breaker Close           | IntSP  |   |     |     |               |    |     |                 |       |      |      |      |   | ×   | 4 |      |    |    |     | -   |           | $\square$ | _     |         |     |   |                 | $\rightarrow$ |   |          |
| Control Device  |     | Disc.Open     | Interlocking: Disconnect switch Open  | IntSP  |   |     |     |               |    |     |                 |       |      |      |      |   | ×   |   |      |    |    |     |     |           | $\square$ |       |         |     |   |                 |               |   |          |
| Control Device  |     | Disc.Close    | Interlocking: Disconnect switch Close | IntSP  |   |     |     |               |    |     |                 |       |      |      |      |   | ×   | 4 |      |    |    |     | _   |           | $\square$ |       |         |     |   |                 |               |   |          |
|                 |     | E Sw Open     | Interlocking: Earth switch Open       | IntSP  |   |     |     |               |    |     |                 |       |      |      |      |   | ×   | 4 |      |    |    |     |     |           |           |       |         |     |   |                 |               |   |          |
|                 |     | E Sw Cl.      | Interlocking: Earth switch Close      | IntSP  |   |     |     |               |    |     |                 |       |      |      |      |   | ×   |   |      |    |    |     |     |           |           |       |         |     |   |                 |               |   |          |
|                 |     | UnlockDT      | Unlock data transmission via BI       | IntSP  |   |     |     |               |    |     |                 |       |      |      |      |   | ×   |   |      |    |    |     |     |           |           |       |         |     |   |                 |               |   |          |
|                 |     | Q2 Op/Cl      | Q2 Open/Close                         | CF_D2  |   |     |     |               |    |     |                 |       |      |      |      |   | X   |   |      |    |    |     | -   |           | $\square$ | _     |         |     |   |                 |               |   | L        |
|                 |     | Q2 Op/Cl      | Q2 Open/Close                         | DP     |   |     |     |               |    |     |                 |       |      |      |      |   |     |   |      |    |    |     | -   |           | $\square$ | _     |         |     |   | Х               | _             |   | L        |
|                 |     | Q2 OpCnt=     | Q2 operationcounter=                  | VI     | _ | _   |     |               |    |     | $ \rightarrow $ |       |      |      |      |   |     |   |      |    |    | _   | -   |           | $\square$ |       | ++      |     |   |                 | _             |   | L        |
|                 |     | Q9 Op/Cl      | Q9 Open/Close                         | CF_D2  |   |     |     |               |    |     |                 |       |      |      |      |   | ×   |   |      |    |    |     | -   |           | $\square$ |       |         |     |   |                 |               |   |          |
|                 |     | Q9 Op/Cl      | Q9 Open/Close                         | DP     | _ |     |     |               |    |     |                 |       |      |      |      |   |     |   |      |    |    |     |     |           | $\mapsto$ | _     | ++      |     |   | X               | _             |   |          |
|                 |     | Q9 OpCnt=     | Q9 operationcounter=                  | VI     |   | _   |     |               |    |     |                 |       |      |      |      |   | _   |   |      |    |    | _   |     | $\square$ | $\vdash$  | _     | ++      | _   | - |                 | +             |   | L        |
|                 |     | Fan UN/UFF    | Fan UN/UFF                            | CF_D2  | _ |     |     |               |    |     |                 | _     |      | _    |      |   | _   |   |      |    |    |     | -   |           | $\mapsto$ | _     | ++      | _   | _ |                 | +             |   | <u> </u> |
|                 |     | Fan UN/UFF    | Fan UN/UFF                            | DP     | _ |     |     |               |    |     |                 |       |      |      |      |   | _   | _ |      |    |    |     | _   | ⊢         | $\square$ |       |         | _   |   | $ \rightarrow $ |               |   | <u> </u> |
| Process Data    |     |               |                                       |        |   | _   | _   | $\rightarrow$ | _  | _   | $\vdash$        | *     | ×    | _    |      |   | _   | + | _    |    |    | _   | -   |           |           | _     |         | 4   | - |                 | ×             | - |          |
| Measurement     |     |               |                                       |        | _ | _   | _   | +             | _  |     | +               | _     |      | _    |      |   |     | + | _    |    |    | _   | +   |           |           | _     | +++     | 4   | + | $\square$       | +             | + | <u> </u> |
| Set Points(MV)  |     |               |                                       |        | _ |     | _   |               |    |     |                 |       |      |      |      |   | ×   |   | -    |    |    | _   |     |           |           | _     |         | 4   | - |                 | +             | + |          |
| Energy          |     |               |                                       |        | _ | _   |     |               | _  | _   |                 |       |      | _    |      |   |     | - | -    |    |    | _   | _   |           |           | _     | +++     | +-  | - | -               | +             | + |          |
| Statistics      |     | 20. 0. II     |                                       | 0.117  |   | _   | _   |               |    |     |                 |       | -    |      |      |   |     |   | -    |    |    |     |     |           |           |       | +++     | 4   | - | -               | -             | - |          |
| SetPoint(Stat)  |     | SP. Up Hours> | Set Point Uperating Hours             | 001    | _ | _   | _   |               | _  | -   | + +             | _     | -    | _    |      |   |     | + | -    |    |    | _   | +   | $\vdash$  | $\vdash$  | _     | +++     | +-  | - | $\vdash$        | +             | + |          |
| I hreshSwitch   |     | ThreshVall    | Threshold Value T                     | IntsP  |   |     |     |               |    |     |                 |       |      |      |      |   |     |   |      |    |    |     |     |           |           |       |         |     |   |                 |               |   | Х        |

Picture 5: The commands in the input/output matrix

For example, the first line of the disconnector switch "Disc. Swit." contains the command information which is routed to the output contacts. The second line is for the feedback

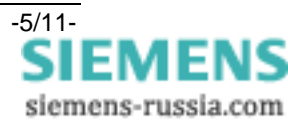

signals which are derived via binary inputs. The command as a source for system interface to be operated by a station unit. The feedback as destination "system interface" and "CFC-logic" for further processing.

Two binary inputs for feedback are required for double point indication i.e. if:

- the switch device is opened=off (01)
- the switch device is closed=on (10)
- the switch device is in intermediate / not valid position (either 00 or 11).

Controls without feedback can also be used; in this case interlocking will not be possible. For interlocking the feedback signals are the most important information.

In this example, the interlocking must check the status of the disconnector (Q1) and the earth switch (Q8) before releasing a close command to the circuit breaker Q0. In picture 6 the CFC chart is shown. The status of the disconnector and earth switch is

decoded with DI\_TO\_BOOL gates.

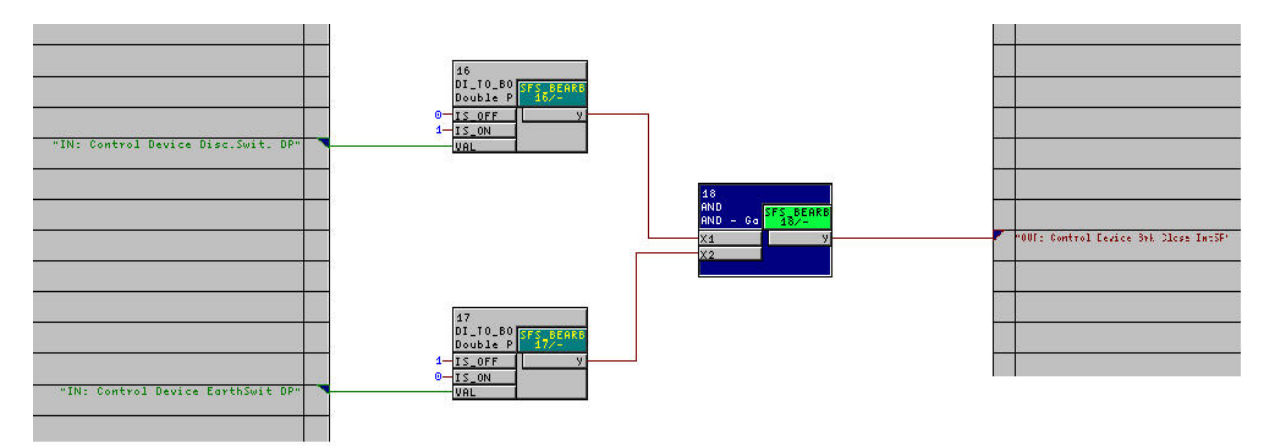

Picture 6: application of interlocking in CFC

The first DI\_TO\_BOOL gate decodes the closed position of the disconnector switch (Q1). The 2<sup>nd</sup> DI\_TO\_BOOL gate decodes the open position of the ground switch (Q8).

If both these conditions are valid, the AND gate will generate the signal for releasing the circuit breaker close command "Brk Close".

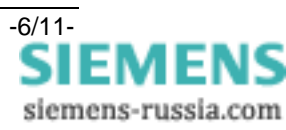

Realization of circuit breakers and switches with IEC61850 in SIPROTEC 4 devices

The default settings already contain signals for interlocking (internal single point annunciations, see picture 5). For user defined signals these must first be created in the I/O matrix and routed to source CFC. Otherwise these will not be available for selection later.

Ultimately the interlocking condition of the circuit breaker command must be allocated to the release signal derived with the logic in picture 6 (see picture 7). In the input/output matrix you have to click with the right mouse button on the circuit breaker and choose the *object properties*-item.

The release signal *Control Device Brk Close* is responsible for the switching ON the circuit breaker.

| 🗰 Settings - Maski | ng I/O (Confi | iguration Matrix) - | XCBR | & Co / O                                                                                                    | rdn   |     |     | 1641 V4.6/7SJ641                                          |
|--------------------|---------------|---------------------|------|----------------------------------------------------------------------------------------------------|-------|-----|-----|-----------------------------------------------------------|
|                    |               | Information         |      |                                                                                                    | 9     | Sou | rce | <b>6</b> <i>6 6</i>                                       |
|                    | Number        | Display text        |      | Туре                                                                                                    |       | F   | S C | Object properties - Breaker - CF_D12                      |
|                    |               |                     |      |                                                                                                    | в     |     |     | Introduction I are as seen I                              |
| Device             |               |                     |      |                                                                                                    |       |     | * * | Intellocking   Times   TEC 61850                          |
| EN100-Modul 1      |               | 1                   |      | Ú.                                                                                                    |       |     |     |                                                           |
| P.System Data 1    |               | 1                   |      | 0                                                                                                    |       |     |     | Intellocking                                              |
| Osc. Fault Rec.    |               |                     |      | 1                                                                                                    |       |     | ×   | Check interlocking                                        |
| P.System Data 2    |               |                     |      |                                                                                                    | 0.00  |     |     | Release for CLOSE:                                        |
| Overcurrent        |               | 1                   |      |                                                                                                    | 0 - 0 |     |     |                                                           |
| Measurem.Superv    |               |                     |      | 12                                                                                                    | 0 3   | 8   |     | Belease for TBIP: Control Device Brk Upen                 |
| Cntrl Authority    |               |                     |      | 2                                                                                                    |       | -   |     | Control Device Disc Open                                  |
|                    |               | Breaker             |      | CF_D12                                                                                                    |       |     | Х   | Check substation controller (on Control Device Disc.Close |
|                    |               | Breaker             |      | DP                                                                                                    |       |     |     | Control Device E Sw Open 🛛 🕙                              |
|                    |               | Q0 OpCnt=           |      | VI                                                                                                    |       |     |     | Helease when interlocking ANU zone control completed      |
|                    |               | Disc.Swit.          |      | CF_D2                                                                                                    |       |     | Х   | C Release when interlocking OR zone control completed     |
|                    |               | Disc.Swit.          |      | DP                                                                                                    |       |     |     |                                                           |
|                    |               | Q1 OpCnt=           |      | VI                                                                                                    |       |     |     | - Further interlockings                                   |
|                    | 2             | EarthSwit           |      | CF_D2                                                                                                    |       |     | X   | Check switching authority at                              |
|                    |               | EarthSwit           |      | CF_D2     X     Output in inclusion register     Check switching authority at       DP     Image: Check switching authority at     Image: Check switching authority at     Image: Check switching authority at       VI     Image: Check switching authority at     Image: Check switching authority at     Image: Check switching authority at |       |     |     |                                                           |
|                    |               | Q8 OpCnt=           |      | VI                                                                                                    |       |     | -   | Local commands (device display)                           |
|                    |               | Brk Open            |      | IntSP                                                                                                    |       |     | X   | Remote commands                                           |
|                    |               | Brk Close           |      | IntSP                                                                                                    |       |     | X   | (system interface, DIGSI)                                 |
| Control Douiso     |               | Disc.Open           |      | IntSP                                                                                                    |       |     | X   |                                                           |
| CONTROL DEVICE     |               | Disc.Close          |      | IntSP                                                                                                    |       |     | X   | Not clearable interlocking                                |
|                    |               | E Sw Open           |      | IntSP                                                                                                    |       |     | X   | Device status (nominal = actual)                          |
|                    |               | E Sw Cl.            |      | IntSP                                                                                                    |       |     | X   |                                                           |
|                    |               | UnlockDT            |      | IntSP                                                                                                    |       |     | X   | Password: <none></none>                                   |
|                    | -             | Q2 Op/Cl            |      | CF_D2                                                                                                    |       |     | Х   |                                                           |
|                    |               | Q2 Op/Cl            |      | DP                                                                                                    |       |     |     | Release for CLOSE: No device interlock signal             |
|                    |               | Q2 OpCnt=           |      | VI                                                                                                    |       |     |     |                                                           |
|                    |               | Q9 Op/Cl            |      | CF_D2                                                                                                    |       |     | Х   | Release for TRIP: No device interlock signal              |
|                    |               | Q9 Op/Cl            |      | DP                                                                                                    |       |     |     |                                                           |
|                    |               | Q9 OpCnt=           |      | VI                                                                                                    |       |     |     |                                                           |
|                    | 3             | Fan ON/OFF          |      | CF_D2                                                                                                    | 0 = 0 |     |     |                                                           |
|                    | 1             | Fan ON/OFF          |      | DP                                                                                                    |       |     |     | UK Apply Cancel Help                                      |
| Process Data       |               | 0                   |      |                                                                                                    | 0 10  |     |     |                                                           |
| <                  |               |                     |      |                                                                                                    |       |     |     |                                                           |

Picture 7: Object properties of the circuit breaker

For the control functions such as circuit breaker OFF or other devices the same procedure must be carried out with the relevant interlocking conditions.

The default settings of SIPROTEC 4 devices always contain a CFC chart with standard interlocking functions.

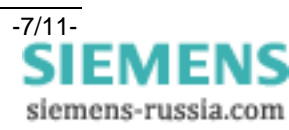

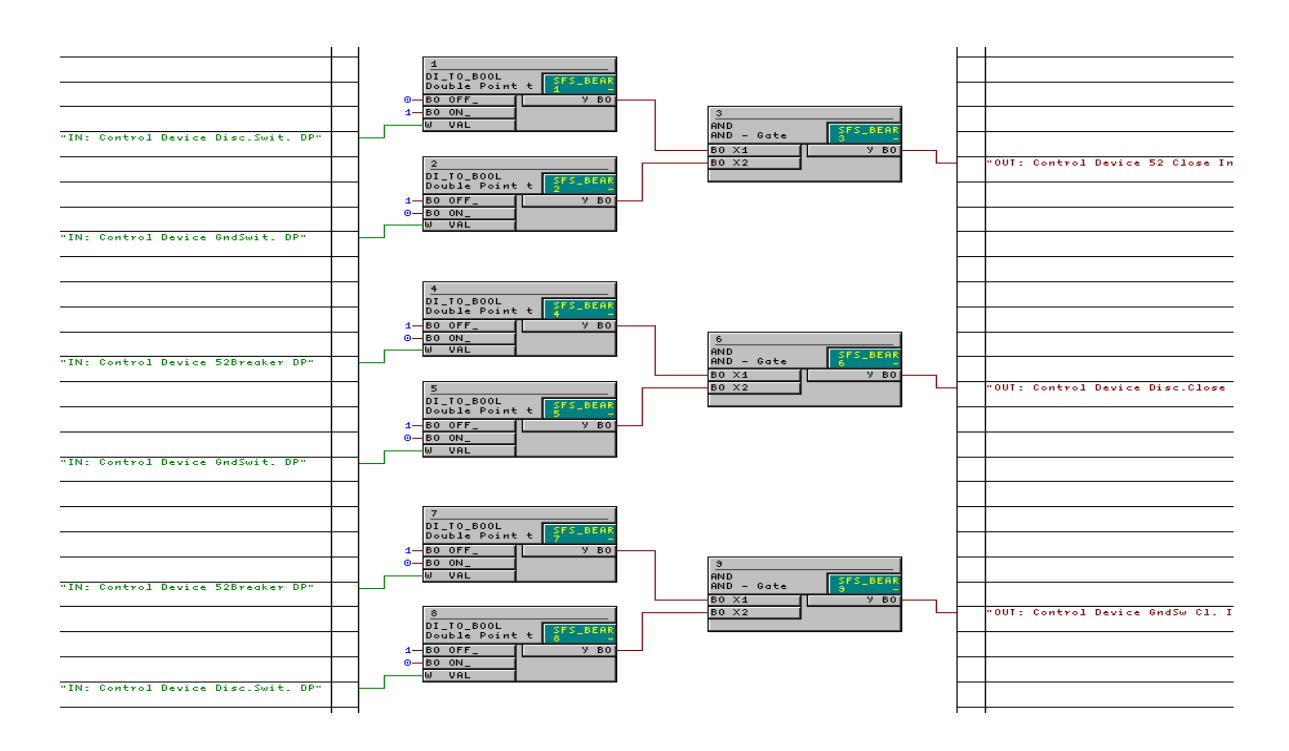

Picture 8: Extended CFC chart for interlocking of several switching devices

To create a logical node XCBR (if necessary) insert a control command in the matrix like in the figure below:

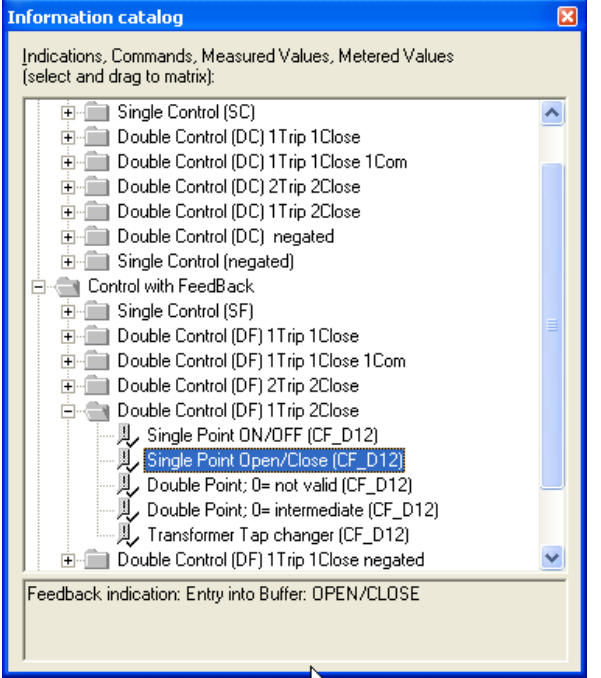

Picture 9: Information catalog for different commands, indications

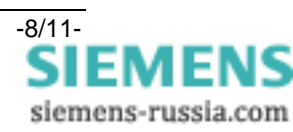

Drag and drop the control command to the matrix. Two lines one for the command and the second one for the feedback appear automatically.

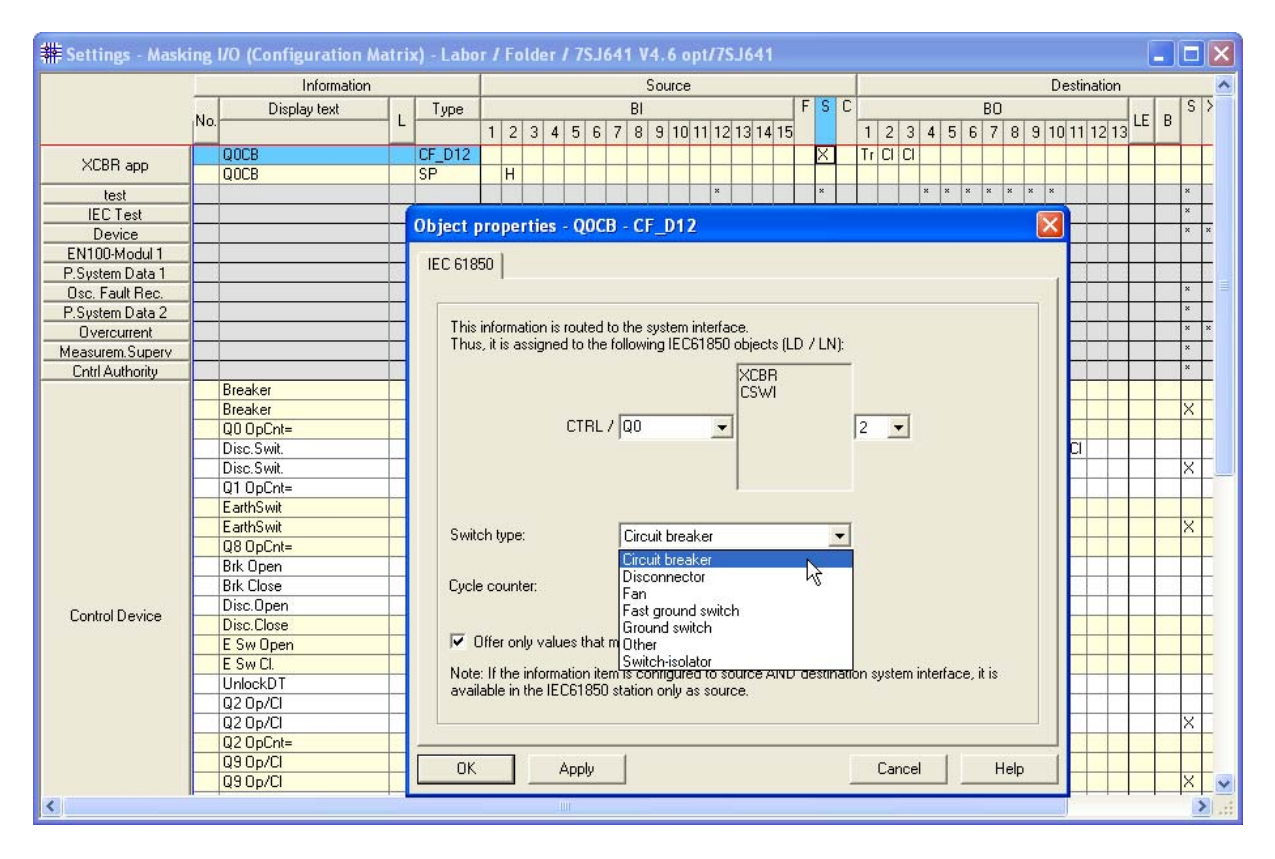

Picture 10: object properties window of the created command for a circuit breaker

Assign the information to the system interface, and then the object property window of this command appears automatically. Choose "Circuit breaker" as the switch type and give the logical node a prefix, e.g. "Q0" and a suffix.

As you can see this choice will automatically assign this control command to the logical nodes XCBR and CSWI (and CILO, but not listed here).

In case of choosing another switch type, e.g. "Disconnector" the control command will automatically assigned to the logical nodes XSWI and CSWI (and CILO, but not listed here) as well:

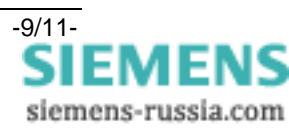

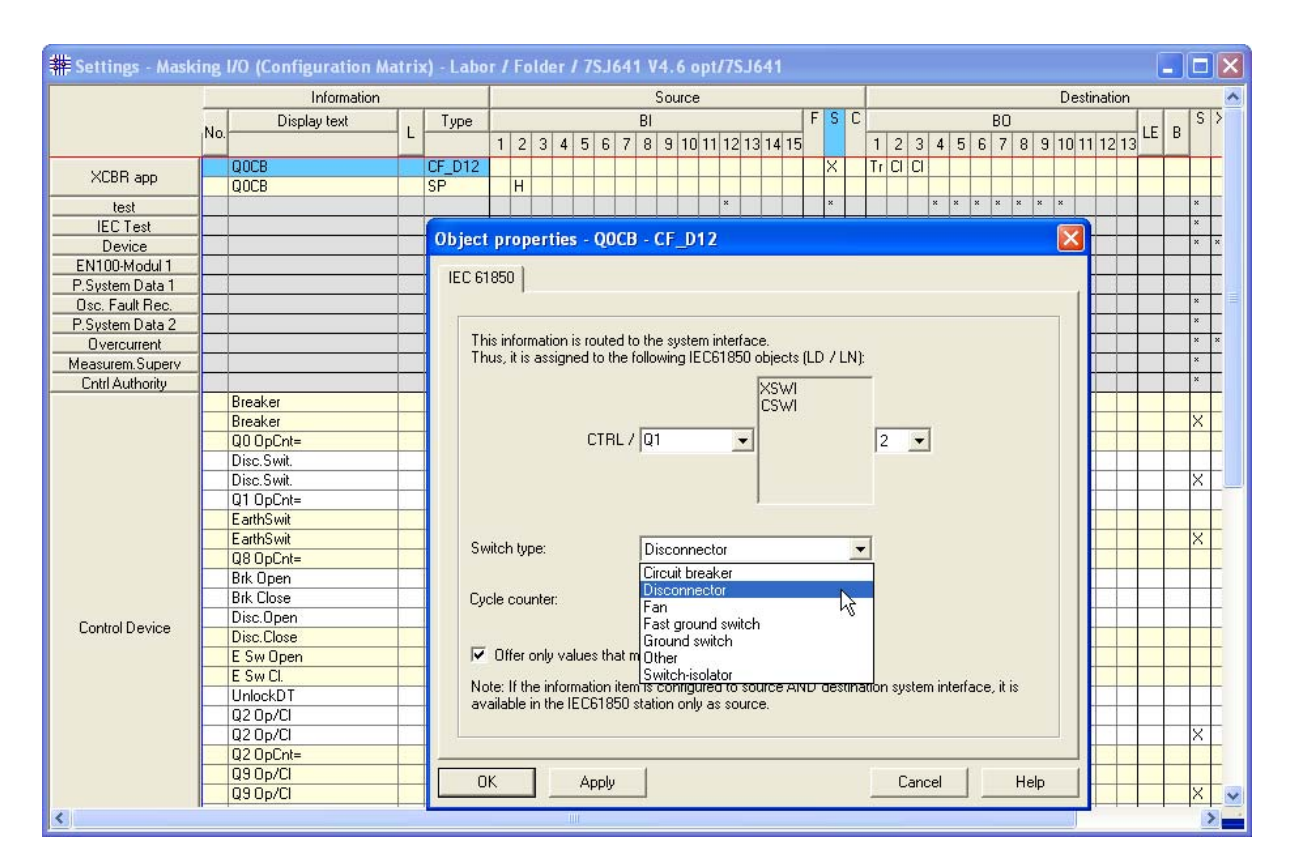

Picture 11: object properties window of the created command for a disconnector

To send commands and receive feedback to/from the circuit breaker, configure both information to the assigned binary inputs and outputs:

| <b># Settings</b> - Maski | ing  | I/O (Configuration M | atri       | x) -       | Lab | <b>)</b> [ ] | / Fo | old | er   | 17 | SJ | 641 | I V  | 4.( | 6 O | pt/ | 7S. | <b>J6</b> 4 | 1 |   |   |    |    |    |   |   |   |    |   |   |      |       |       |   | _   |   |      |
|---------------------------|------|----------------------|------------|------------|-----|--------------|------|-----|------|----|----|-----|------|-----|-----|-----|-----|-------------|---|---|---|----|----|----|---|---|---|----|---|---|------|-------|-------|---|-----|---|------|
|                           |      | Information          |            |            |     |              |      |     |      |    |    | Sou | lice | e   |     |     |     |             |   |   |   |    |    |    |   |   |   |    |   |   | Des  | stina | ation |   |     |   | ^    |
|                           |      | Display text         |            | <b>_</b> _ |     |              |      |     |      |    | BI |     |      |     |     |     |     |             | F | S | С |    |    | _  |   |   |   | BO |   |   |      |       |       |   |     | S | ×    |
|                           | INO. |                      | <u>]</u> Ľ | <u>'</u>   | 1 2 | 2 3          | 3 4  | 5   | 6    | 7  | 8  | 9   | 10   | 11  | 12  | 13  | 14  | 15          |   |   | 1 | 1  | 2  | 3  |   | 5 | 6 | 7  | 8 | 9 | 10 ' | 11 1  | 21    | 3 | . в |   |      |
|                           |      | QOCB                 |            |            |     | Г            | 1    |     |      |    |    |     |      |     |     |     |     |             |   | X |   | ٦T | CI | CI |   |   |   |    |   |   |      |       |       |   | T   |   |      |
| Acon app                  |      | QOCB                 |            |            | H   |              | 1    |     |      |    |    |     |      |     |     |     |     |             |   |   |   |    |    |    | 1 |   |   |    |   |   |      |       |       |   |     | Х |      |
| test                      |      |                      |            |            |     |              | 1    |     |      |    |    |     |      |     | ×   |     |     |             |   | × |   | 1  | PV | -  | * | × | × | ×  | × | × | *    |       |       |   |     | × |      |
| IEC Test                  |      |                      |            |            |     | -            | 1    |     |      |    |    |     |      |     |     |     |     |             | × |   | × |    |    |    |   |   |   |    |   |   |      |       |       |   |     | × |      |
| Device                    |      |                      |            |            | ×   | ×            |      |     |      |    |    |     |      |     |     |     |     |             |   | × | × |    |    |    |   |   |   |    |   |   |      |       |       |   |     | × | ×    |
| EN100-Modul 1             |      |                      |            |            |     |              |      |     |      |    |    |     |      |     |     |     |     |             |   |   |   |    |    |    |   |   |   |    |   |   |      |       |       |   |     |   |      |
| P.System Data 1           |      |                      |            |            |     |              |      |     |      |    |    |     |      |     |     |     |     |             |   |   |   |    |    |    |   |   |   |    |   |   |      |       |       |   |     |   |      |
| Osc. Fault Rec.           |      |                      |            |            |     |              |      |     |      |    |    |     |      |     |     |     |     |             |   |   | × |    |    |    |   |   |   |    |   |   |      |       |       |   |     | × |      |
| D Custom Dista 2          |      | 1                    | 1          | 1          |     |              | ×    | ×   | 1    | 1  | 1  |     | 1    |     |     | 1   | 1   |             |   |   |   |    | 1  | ×  |   |   |   |    |   | 1 | 1    |       |       |   | T   | × |      |
| <                         |      |                      |            |            |     |              |      |     | 1111 |    |    |     |      |     |     |     |     |             |   |   |   |    |    |    |   |   |   |    |   |   |      |       |       |   |     |   | 21.1 |

Picture 12: configuration of the source and destination of the circuit breaker

Within the object properties window of the first command line you can select the signal used in the CFC to check the interlocking conditions. For Release for CLOSE and for TRIP you can choose one of the command lines out of the matrix.

If no interlocking condition is used, the switching object can be operated directly.

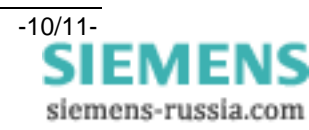

| Object properties - QOCB - CF_I                             | 012                                                                                                    |
|-------------------------------------------------------------|----------------------------------------------------------------------------------------------------|
| Interlocking Times   IEC 61850                              |                                                                                                    |
| Interlocking                                                |                                                                                                    |
| Check interlocking                                          |                                                                                                    |
| Release for CLOSE:                                          | No device interlock signal                                                                                         |
| Release for TRIP:                                           | Control Device Breaker<br>Control Device Disc.Swit.                                                                |
| Check substation controller (on Belease when interlocking A | Control Device Q2 Op/Cl<br>Control Device Q9 Op/Cl                                                                 |
| C Release when interlocking (                               | JR zone control completed                                                                                          |
| Further interlockings                                       | on Check switching authority at<br>Local commands (device display)<br>Remote commands<br>(system interface, DIGSI) |
| Not clearable interlocking                                  |                                                                                                    |
| 🔲 Device status (nominal = actua                            | ŋ                                                                                                    |
| Password:                                                   | <none></none>                                                                                                    |
| Release for CLOSE:                                          | No device interlock signal                                                                                         |
| Release for TRIP:                                           | No device interlock signal                                                                                         |
| OK Apply                                                    | Cancel Help                                                                                                    |

Picture 13: insert the interlocking conditions for the circuit breaker

After updating the information to the IEC 61850 station configurator and updating the SIPROTEC device you can check the configuration.

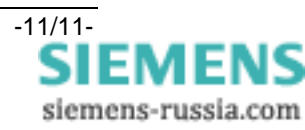